# 事業所マイページ クイックマニュアル (閲覧方法から公文書確認までの流れ)

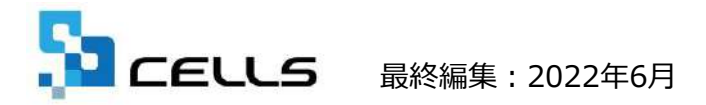

## 目次

ご利用になる前に:マイページ閲覧の注意点

#### 1. 推奨環境について

Microsoft Edge・Google Chrome 最新版のご利用を推奨いたします。推奨環境以外でのご利用 は正しく表示されない場合がございます。

#### 2. 自動的に「ログインページ」に戻る現象について(タイムアウト)

Cellsドライブマイページは、ある一定時間操作がない場合や、通信などが一定時間内に開始ま たは完了できない場合、ログイン画面に自動的に戻ります。そのため変更内容を確定しないまま、 ログイン画面に戻ってしまった場合、その内容は保持されていませんので、再度入力をお願いい たします。

#### 3. ブラウザの戻るボタンについて

Cellsドライブでは、ログインした際にはブラウザの「戻る」は利用できません。画面を移動す る際は恐れ入りますが、Cellsドライブ内「戻る」ボタンや右上にある「マイページTOP」等の メニューリンクを利用して戻っていただきますよう、お願いいたします。

#### 4. ポップアップブロックの解除

Cellsドライブでは各ブラウザのポップアップ機能を一部利用しています。ポップアップブロックを解除してCellsドライブをご利用いただけますようお願いいたします。※解除方法は4、5ページ参照

#### 5. ログインができない現象について

CellsドライブでユーザーNoとパスワードを間違いなく入力しているにも関わらずログインできない時があります。考えられる原因としては弊社サーバーがメンテナンス中もしくは一時停止している、または顧問先社労士側の登録が変更されている等が考えられます。その場合は恐れ入りますが、顧問社労士にお問い合わせください。

## ポップアップブロックの解除(Microsoft Edge編)

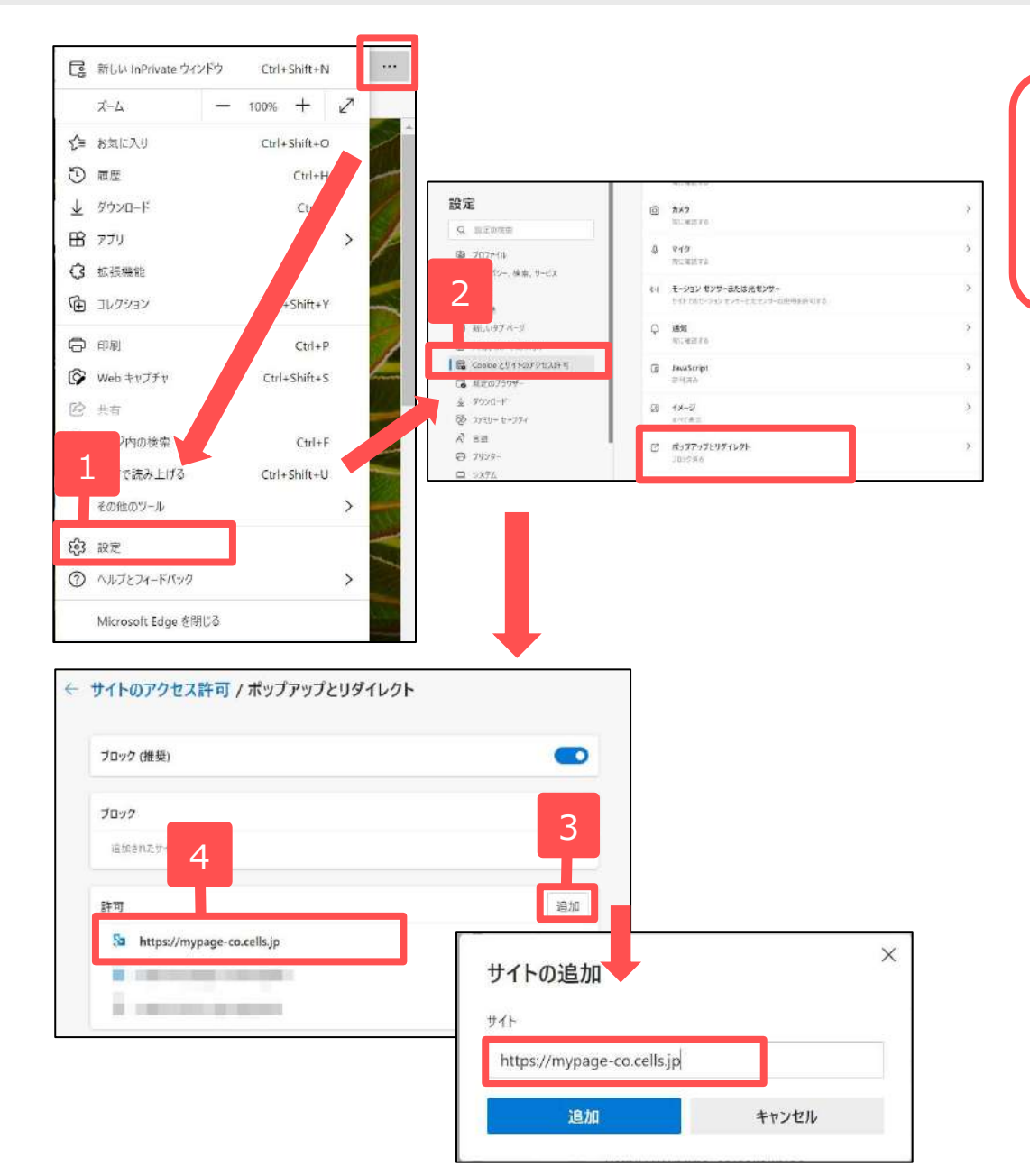

ー部Microsoft Edgeにてポップアップで表 示される機能を利用しています。そのため、 本操作を行い、ポップアップブロックの解 除をお願いします。

- 1. Microsoft Edgeを起動し、右上の … を クリックし「設定」をクリックします。
- 2. 「Cookieとサイトのアクセス許可」をク リックし画面をスクロールして「ポップ アップとリダイレクト」をクリックします。
- 「追加」ボタンをクリックし、別紙通知書 (6ページ参照)に書かれている「Cellsドラ イブ事業所マイページログインURL」を入 カし追加ボタンをクリックします。
- 許可の欄に「https://mypageco.cells.jp」と入ったことを確認し、設定 画面を閉じます。

## ポップアップブロックの解除(Google Chrome編)

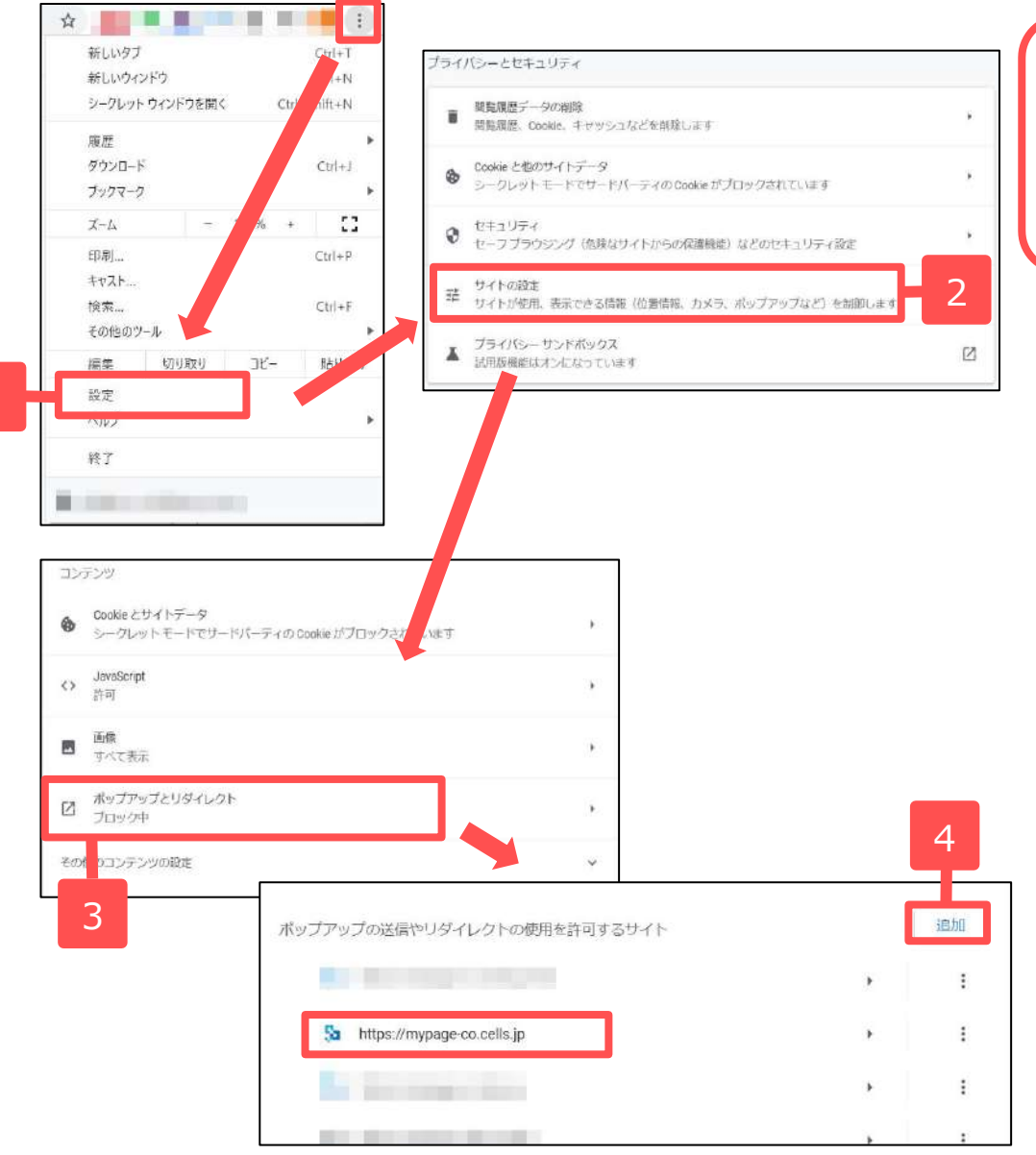

一部Google Chromeにてポップアップで 表示される機能を利用しています。そのた め、本操作を行い、ポップアップブロック の解除をお願いします。

- 1. Google Chromeを起動し、右上のその他ア イコン:ボタンをクリックし、「設定」を クリックします。
- 「プライバシーとセキュリティ」の中の
   「サイトの設定」をクリックします。
- 「コンテンツ」の中の「ポップアップとリ ダイレクト」をクリックします。
- 「追加」ボタンをクリックし、別紙通知書 (6ページ参照)に書かれている「Cellsドラ イブ事業所マイページログインURL」を入 カし追加ボタンをクリックします。 許可するサイトの欄に「https://mypageco.cells.jp」と入ったことを確認し、設定 画面を閉じます。

1. 事業所マイページ閲覧方法

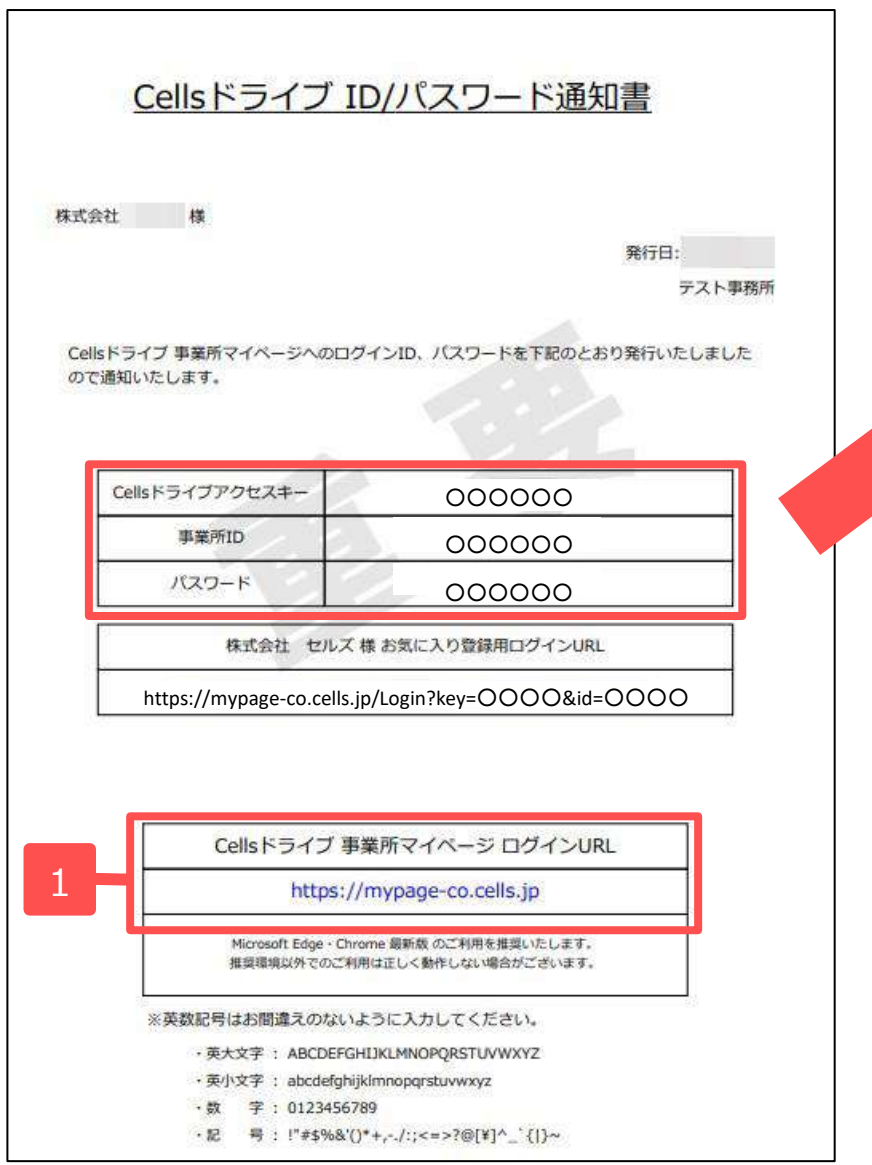

|     | <u> </u>                |
|-----|-------------------------|
|     | Cellsドライブ 事業所マイページ ログイン |
| 2 – | Cellsドライブアクセスキー         |
|     | 車業所iD                   |
|     | パスワード                   |
|     | ログイン                    |

- 顧問社労士から配布された通知書に記載されている「cellsドライブ 事業所マイページログイン URL <u>https://mypage-co.cells.jp</u>」 にアク セスします。
- 2. 通知書に書かれている「Cellsドライブアクセス キー」「事業所ID」「パスワード」を入力し、 「ログイン」します。※ログインができない場合 はサーバーが一時停止しているか、顧問社労士側 の設定が変更されている可能性があります。

1. 事業所マイページ閲覧方法(お気に入りやブックマークに登録1)

|                    | Cellsドライブ ID                                       | /パスワード通知書                                                                       |                                       |
|--------------------|----------------------------------------------------|---------------------------------------------------------------------------------|---------------------------------------|
| 株<br>(<br>(        | 式会社 セルズ 様<br>Cellsドライブ 事業所マイページへのログイ<br>ので通知いたします。 | 発行日:2020/01/21<br>デスト事務所<br>ンID、パスワードを下記のとおり発行いたしました                            |                                       |
|                    | Cellsドライブアクセスキー<br>事業所ID<br>パスワード                  | 000000                                                                          |                                       |
| 1                  | 株式会社 セルズ 様<br>https://mypage-co.cells.j            | お気に入り登録用ログインURL<br>ip/Login?key=〇〇〇〇&id=〇〇〇〇                                    |                                       |
| • • <mark>2</mark> |                                                    | p/Login?key=0000&id=0000                                                        | <ul> <li>たき (金) (回照していません)</li> </ul> |
|                    |                                                    | Cellsドライブ 事業所マイページログイン<br>Cellsドライブアクセスキー<br>000000<br>#来所iD<br>000000<br>バスワード |                                       |

- 顧問社労士から配布された通知書に記 載されている「○○様 お気に入り登 録用ログインURL」をお気に入りや ブックマークに設定することで、次回 以降はお気に入りやブックマークのリ ストからログイン画面を開くことがで きます。
- Microsoft Edge、Google Chromeのア ドレスバーに「○○様 お気に入り登 録用ログインURL」を入力し、Enter キーを押下します。
- 「Cellsドライブアクセスキー」と「事業所ID」が入力された状態で事業所マイページログイン画面が表示されます。

1. 事業所マイページ閲覧方法(お気に入りやブックマークに登録2)

### Microsoft Edge の場合

|                                                                                                    |       |   | ×    |
|----------------------------------------------------------------------------------------------------|-------|---|------|
| $\leftrightarrow \rightarrow \circ \circ \Rightarrow \circ \circ \circ \circ \circ \circ \circ \circ \circ \circ \circ \circ \circ \circ \circ \circ$ | ☆ ☆ ℓ | B | •••• |

 4. Microsoft Edgeのアドレスバー 右側の☆マークをクリックし 「お気に入り」に追加します。 次回以降の起動は「お気に入 り」より選択してお使いくださ い。

### Google Chrome の場合

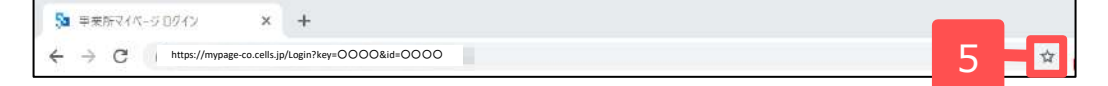

 Google Chromeのアドレスバー 右側の☆マークをクリックし 「ブックマーク」に追加します。 次回以降の起動は「ブックマー ク」より選択してお使いください。

| テスト型数                                                                                                    | CELLS                                                                                                    | 1-9-80                                                                                                    |  |  |  |
|----------------------------------------------------------------------------------------------------|----------------------------------------------------------------------------------------------------|----------------------------------------------------------------------------------------------------|--|--|--|
| たれた男女の人の人の人の人の人の人の人の人の人の人の人の人の人の人の人の人の人の人の人                                                                                                    |                                                                                                    | マイベージTOP                                                                                                    |  |  |  |
| CeleicF3-71 利用規約<br>この CeleicF3-71 利用規約(以下、「本規約」といいます。)は、株式会社100次(以下、「弊社」といいます。)が考察者に対いて提供する<br>ストレージサービス」・1100次マイヘージョ・パマイナンバーデーク管理」(「本サービス」といいます。)の利用に関する契約(以下、「利用契約」とい<br>ます。)、C ついて適用されるものとします。なお、本規約に対ける中間の定義は、本規約に特に定めのない限り、弊社が弊社要品(設定単本各単 1 間にて<br>違します。)、C ついて適用されるものとします。なお、本規約に対ける中間の定義は、本規約に特に定めのない限り、弊社が弊社要品(設定単本各単 1 間にて<br>違します。)、C ついて適用されるものとします。なお、本規約に対する中間の定義は、本規約に特に定めのない限り、弊社が学社要品(設定単本各単 1 間にて<br>なるのとします。<br>、 W社が本規約と時期に本サービスに関して定める利用規約及び強制定並びに弊社が運営する最新のウェブサイト(以下、「弊社サイト」といいます。)の定義は<br>のなの名かる備約なるものとします。<br>本規約の規定と保守契約条項、前頃の利用規約、諸規定、通知の内容が異なる場合には、当該通知、当該諸規定、当該利用規約等」といいます。」は、それぞれた<br>なかっ名かる備約なるものとします。<br>たての掲示による通知が内容が変更きなと思<br>個本を知って適用されるものとします。<br>たての掲点になる通知の内容が発展して、します。<br>本規約の規定と保守契約条項、前面の利用規約、解批が定める利用規約等を変更することができるものとします。<br>まて通知されるものとします。<br>たての掲点である利用規約等が適用されるものとします。<br>一本規約の規定を保守契約条項を通知規約等が適用されるものとします。<br>、 書様は、本規約、弊社が定める利用規約等が適用されるものとします。<br>、 書様は、本規約、弊社が定める利用規約等が変更されて場合でも、一切思議を述べないものとします。<br>まて、規約の規定<br>、 当様は本規約、弊社が定める利用規約等が適用されるものとします。<br>・<br>まて、単立がをの利用規約等が適用されるものとします。<br>・<br>本規約、弊社が定める利用規約等が適用されるものとします。<br>・<br>まて、単立がをの利用規約等が適用規約等が適用されるものとします。<br>・<br>まて、単立が定め利用規約等が適用されるものとします。<br>・<br>まて、単立が定め利用規約等が適用定れるものとします。<br>・<br>まて、単立が定め利用規約等が適用されるものとします。<br>・<br>まて、単立が定め利用規約等が適用定用意でも、一切思議を述べないものとします。<br>・<br>まて、単立が定め利用規約等が適用定れた場合でも、一切思議を述べないものとします。<br>・<br>まて、単立が定め利用規約等が適用定れた場合でも、一切思議を述べないものとします。<br>・<br>まて、単立が定め利用規約等が適用定れた場合でも、一切思議を述べないものとします。<br>・<br>まて、単立が定め利用規約等が適用定れた場合でも、一切思議を述べないものとします。<br>・<br>まて、単立が定め利用規約等が適用定れた場合でも、一切思議を述べないものとします。<br>・<br>まて、単立が定め利用規約等が適用定れた場合でも、一切思議を述べないものとします。<br>・<br>まて、単立がため利用規約等が適用定れた場合でも、一切思議を述べないものとします。<br>・<br>まて、単立がため利用規約等が適用定れた場合でも、一切思議を述べないものとします。<br>・<br>まて、単立が定め利用規約等が適用定れた場合でも、一切思議を述べないものとします。<br>またて、単立が定め利用定れためためとしての場合でも、単立が定め利用定れため合いた場合でも、一切定しためものとしまり、適用の適定の単位でものでも、一切定しためため合いため合いため合いため合いため合いため合いため合いため合いため合いため                                                                                                    | テスト事務所 様                                                                                                    |                                                                                                    |  |  |  |
| Cellsドライブ」利用規約<br>この「Cellsドライブ」利用規約(以下、「本規約」といいます。)は、株式会社セルズ(以下、「弊社」といいます。)が汚察様に対して提供する<br>ストレージサービス」、行しルズマイベージョ・「マイナンバーデーク管理」(「本サービス」といいます。)の利用に関する契約(以下、「利用契約」といい<br>ます。)、「こいて適用されるものとします。なお、未規約における用限の定義は、本規約に特に定めのない限り、弊社が弊社要品(機認筆4条単 1 頃にて<br>選します。)を対象とするサポート及びサービスに関して設造定める「セルズソフト」保守契約条項」(以下、「保守契約条項」といいます。)の定義に<br>さものとします。<br>弊社が承知例とは別に本サービスに関して定める利用規約及び請視定並びに弊社が運営する最新のウェブサイト(以下、「解社サイト」といいます。)の定義に<br>いの場応による認知が感望準3条に直づきお客様に対して発する一切の通知(以下、総称して「解社が定める利用規約等」といいます。)の定義に<br>のの場応でるものとします。<br>本規約の規定と保守契約条項、前回の利用規約、議現定、通知の内容が異なる場合には、当該通知、当該通規定、当該利用規約等、大規約、保守契約条項<br>順で優先して適用されるものとします。<br>なお、弊社歳と上での掲示による通知での他の方法による通知の内容が異なる場合には、後に通知されたものが優<br>いて適用されるものとします。<br>なお、弊社歳と上での掲示による通知での他の方法による通知の内容が異なる場合には、後に通知されたものが優<br>いて適用されるものとします。<br>また、お客様の、弊社が定める利用規約等が適用されるものとします。<br>書類は、お客様の内容観を得ることなく、本規約、弊社が定める利用規約等を変更することができるものとします。<br>また、書類は小定める利用規約等が適用されるものとします。<br>また場合に本規約、弊社が定める利用規約等が適用されるものとします。<br>また場合に本規約、弊社が定める利用規約等が適用されるものとします。<br>また場合に本規約、弊社が定める利用規約等が適用されるものとします。<br>また場合に本規約、弊社が定める利用規約等が適用されるものとします。<br>また場合に本規約、弊社が定める利用規約等が適用されるものとします。<br>また場合に本規約、弊社が定める利用規約等が適用之れるものとします。<br>また場合に本規約、弊社が定める利用規約等が適用されるものとします。<br>また場合に本規約、弊社が定める利用規約等が適用之れるものとします。<br>また場合に本規約、弊社が定める利用規約等が適用之れるものとします。<br>また場合に本規約、弊社が定める利用規約等が変更された場合でも、一切実施を述べないものとします。<br>また場合に本規約、弊社が定める利用規約等が適用規約等が適用定としての意味が応じた場合に本見した時点から次をに従いその効力を生ずるものとします。<br>また場合に本規約、弊社が定める利用規約等が適用規約等が適用定としてその変更可なさらのとします。<br>また場合に本規約、弊社が定める利用規約等が適用規約等が変更された場合に本見した時点から効果のにならの規則<br>弊社は、軟約、弊社が定める利用規約等が適用定として考えることができるものとします。<br>また場合にまた場合により、素子メールの送信となることます。<br>本規約、弊社が定める利用規約等が適用定とれた場合により、使用する方法でなるためとします。<br>また場合によりた場合によりためる利用規約等が適用定とれた場合にお見てた場合によりためるのとれます。<br>また場合によりためる利用規約等が適用定とれた場合によりた場合によりためるのとします。<br>また場合によりのの適用<br>なるによりた場合によりためる利用になるのとします。<br>また場合によりた場合により、定場合により、表容を通知での他の方法により通知で発信しためる利用<br>なるた場合によりためる利用になることます。<br>また場合によりためる利用<br>なるれた場合によりた場合によりためるとします。<br>また場合によりた場合により、意合によりため合により、定場合によりため合いため合いため合いため合いため合いためることます。<br>また場合によりのため合いた場合によりため合いためることます。<br>また場合によりため合いため合いため合いため合いため合いため合いため合いため合いため合いため合い |                                                                                                    |                                                                                                    |  |  |  |
| <ul> <li>1.9 (規約の規用)</li> <li>この「Gelsドライブ」利用規約(以下、「本規約」といいます。)は、株式会社セルズ(以下、「弊社」といいます。)がお客様に対して提供する<br/>ストレージサービズ」・行しルズマイページ」・「マイナンバーデーク管理」(「本サービス」といいます。)の利用に関する契約(以下、「利用契約」とい<br/>ます。)(こついて適用されるものとします。なお、未規約における用語の定義は、本規約に特に定めのない限り、弊社が弊社要品(後足筆4条単)1項にで<br/>満します。)たついて適用されるものとします。なお、未規約における用語の定義は、本規約に特に定めのない限り、弊社が弊社要品(後足筆4条単)1項にで<br/>満します。)を対象とするサポート及びサービスに関して認道定める「セルズソフト」保守契約条項」(以下、「保守契約条項」といいます。)の定義に<br/>るものとします。</li> <li>弊社が未知時とは別に本サービスに関して定める利用規約及び請視定並びに弊社が運営する最新のウェブサイト(以下、「除社サイト」といいます。)の定義に<br/>のも常による範囲が線記載3条に直づきお客様に対して発する一切の通知(以下、総称して「弊社が生める利用規約等)といいます。)は、それぞれ本<br/>物のの都を構成するものとします。</li> <li>本規約の規定と保守契約条項,前回の利用規約、諸規定、通知の内容が異なる場合には、当該通知、当該地規定、当該利用規約、本規約、保守契約条項<br/>順で優先して適用されるものとします。</li> <li>本規約の規定と保守支約条項、前回の利用規約等が進入、通知の内容が異なる場合には、当該利用規約等が換入、も定約を加加して適用されるものとします。</li> <li>本規約の規定に構成する利用規約等が適用されるものとします。</li> <li>本規約、弊社が定める利用規約等が適用されるものとします。</li> <li>本規約、弊社が定める利用規約等が適用されるものとします。</li> <li>本規約、弊社が定める利用規約等が適用されるものとします。</li> <li>本規約、弊社が定める利用規約等が適用されるものとします。</li> <li>本規約、弊社が定める利用規約等が適用されるものとします。</li> <li>本規約、弊社が定める利用規約等が適用されるものとします。</li> <li>本規約、弊社が定める利用規約等が適用定れるものとします。</li> <li>本規約、弊社が定める利用規約等が適用定れるものとします。</li> <li>(例外のの通知</li> <li>弊社が定める利用規約等が適用定れるものとします。</li> <li>本規約、弊社が定める利用規約等が適用定法を確定する他にないものとします。</li> <li>(例外のの通知</li> <li>弊社が定める利用規約等が適用定れるものとします。</li> <li>(例外のの通知</li> <li>弊社が定める利用規約等が適用規約等が適用定れるものとします。</li> <li>本規約、弊社が定める利用規約等が適用定れるものとします。</li> <li>(例外のの通知</li> <li>弊社が定める利用規約等が適用定れるものとします。</li> <li>本規約、弊社が定める利用規約等が適用定れるものとします。</li> <li>本規約、弊社が定める利用規約等が適用定れるものとします。</li> <li>(例外のの通知</li> <li>弊社が定める利用規約等が適用規約等が適用なるものとします。</li> <li>(例外のの通知</li> <li>弊社が定める利用規約等が適用定れた場合でも、一切実施を定いた場合によりためためためとします。</li> <li>(例本規定</li> <li>(回本規定</li> <li>(例本規定</li> <li>(例本のの通知</li> <li>(例本のの通知を発信した場合でも、一切実施を定いためためためためためためためらそののためためためためためためためためためためためためためためためためためためた</li></ul>                                                                                                    | Cells ドライブ」 利用規約                                                                                                    |                                                                                                    |  |  |  |
| この「Cellsドライブ」利用規約(以下、「本規約]といいます。)は、株式会社セルズ(以下、「弊社)といいます。)がお客様に対して提供する<br>(ストレージサービス)・(セルズマイベージ)、(マイナン)(一データ管理)((本サービス)といいます。)の利用に関する契約(以下、「利用契約)とい<br>はす。)について適用されるものとします。なお、未規約(応対する用規約定時に表しませめいます。)の利用に関する契約(以下、「利用契約)とい<br>で渡し、このいて適用されるものとします。なお、未規約(応対する用規約定時に素し、本規約(のウェブサイト(以下、「卵社サイト)といいます。)の定義に<br>さるのとします。<br>弊社が本規約とは別に本サービスに関して定める利用規約及認規定並びに弊社が運営する最新のウェブサイト(以下、「卵社サイト)といいます。)の定義に<br>さるのとします。<br>弊社が本規約をは別に本サービスに関して定める利用規約及認規定並びに弊社が運営する最新のウェブサイト(以下、「卵社サイト)といいます。)<br>なの場示による課題が物記率3条に基づきお客様に対して発する一切の通知(以下、総称して「弊社が定める利用規約等]といいます。)は、それぞれ本<br>的の一部を構成するものとします。<br>本規約の規定と伴う契約条項(前の利用規約)諸規定に、通知の内容が異なる場合には、当該通知、当該諸規定に当該利用規約、未規約、保守契約条項<br>解了優先して運用されるものとします。<br>は、それぞれ本<br>要がの本規約、弊社が定める利用規約(所得)に、弊社が定める利用規約等を変更することができるものとします。<br>ま客様は、本規約、弊社が定める利用規約等が適用されるものとします。<br>ま客様は、本規約、弊社が定める利用規約等が変更された場合でも、一切累減を述べないものとします。<br>ま客様は、本規約、弊社が定める利用規約等が適用されるものとします。<br>ま客様は、本規約、弊社が定める利用規約等が変更された場合でも、一切累減を述べないものとします。<br>ま客様は、本規約、弊社が定める利用規約等が変更された場合でも、一切累減を述べないものとします。<br>・<br>名く(弊社からの通知)<br>弊社は、弊社サイト上での掲示、業子メールの送信又は文書の送付その他弊社が接当と判断する方法により、お客様に対し、随時必要な事項を通知する<br>のとします。<br>本規約、弊社が生成通知を発生サイトトに掲示し、業子メールを発信し、又は文書を発送し、又はなの他の方法により通知を発信した時点からそ<br>効力を生じるそのとします。<br>本見の、弊社が当該通知を発信した時点からそ<br>効力を生じるためます。                                                                                                    | 1条(想約の週用)                                                                                                    |                                                                                                    |  |  |  |
| 32条(規約等の変更)<br>弊社は、お客様の承諾を得ることなく、木規約、際社が定める利用規約等を変更することができるものとします。<br>変更後の本規約、弊社が定める利用規約等が変更された場合におしてその変更内容を通知した時点から次条に従いその効力を生ずるものとし、以降は、<br>速能の本規約、弊社が定める利用規約等が変更された場合でも、一切異議を述べないものとします。<br>お客様は、本規約、弊社が定める利用規約等が変更された場合でも、一切異議を述べないものとします。<br>(3条(弊社からの通知)<br>弊社は、弊社サイト上での指示、電子メールの送信又は文書の送付その他弊社が透当と判断する方法により、お客様に対し、随時必要な事項を通知する<br>のとします。<br>前項の通知は、弊社が当該通知を弊社サイト上に掲示し、電子メールを発信し、又は文書を発送し、又はその他の方法により通知を発信した時点からそ<br>知力を生じるものとします。<br>(4条(はサービスの利用に限して)                                                                                                    | 「ストレージサービス」・「セルズマイページ」・「マイナンパーデーク管理」(「ホリービス」<br>ほす。)について適用されるものとします。なお、本規約における用語の定義は、本規約<br>課します。)を対象とするサポート及びサービスに開して別途定める「セルスソフト 保<br>いるものとします。<br>弊社が本規約とは別に本サービスに開して定める利用規約及び諸規定並びに弊社が遵告<br>での場定による難的が絶望第3条に基づきお客様に対して発する一切の通知(以下、総称<br>初の一部を構成するものとします。<br>本規約の規定と使う支約条項。前項の利用規約、徴現定、通知の内容が現なる場合には<br>別で優先して適用されるものとします。<br>なお、弊社歳と上での掲示による通知その他の方<br>にして適用されるものとします。                                                                                                    | (30、1、1947) この時ます。プロ会社はこうでは知らる<br>といいます。)の利用に関する姿勢(以下、「利用契約」とい<br>「特に定めのない限り、弊社が弊社製品(後記筆4条第1項にて<br>支切除条項」(以下、「保守契約条項」といいます。)の定義に<br>する最新のウェブサイト(以下、「保守契約条項」といいます。)の定義に<br>する最新のウェブサイト(以下、「保守契約条項」<br>して「弊社が定める利用規約等」といいます。)は、それぞれ本<br>当該通知、当該港規定、当該利用規約、本規約、保守契約条項<br>告による通知の内容が異なる場合には、後に通知されたものが優                                                                                                    |  |  |  |
| <ul> <li>弊社は、お客様の承諾を得ることなく、木規約、弊社が求める利用規約等を変更することができるものとします。</li> <li>変更後の本規約、弊社が定める利用規約等が変更された場合でも、一切異議を述べないものとします。</li> <li>実送の本規約、弊社が定める利用規約等が変更された場合でも、一切異議を述べないものとします。</li> <li>(3条 (弊社からの通知)</li> <li>弊社は、弊社サイト上での掲示、電子メールの送信又は文書の送付その他弊社が透当と判断する方法により、お客様に対し、随時必要な事項を通知するのとします。</li> <li>前項の通知は、弊社が当該通知を弊社サイト上に掲示し、電子メールを発信し、又は文書を発送し、又はその他の方法により通知を発信した時点からその効力を生じるものとします。</li> <li>(4条 (本サービスの利用に際して)</li> </ul>                                                                                                    | 2条(規約等の変更)                                                                                                    |                                                                                                    |  |  |  |
| <ul> <li>安美後の本期内、興社が定める利用規約等が原用されるものとします。</li> <li>(要後の本規内、弊社が定める利用規約等が原用されるものとします。</li> <li>古客様は、本規内、弊社が定める利用規約等が変更された場合でも、一切異議を述べないものとします。</li> <li>(等社からの通知)</li> <li>弊社は、弊社サイトとての掲示、電子メールの送信又は交書の送付その他弊社が透当と判断する方法により、お客様に対し、随時必要な事項を通知する<br/>(のとします。</li> <li>前項の通知は、弊社が当該通知を弊社サイト上に掲示し、電子メールを発信し、又は文書を発送し、又はその他の方法により通知を発信した時点からそ<br/>図力を生じるものとします。</li> <li>(4条 (本サービスの利用に際して)</li> </ul>                                                                                                    | 弊社は、お客様の承諾を得ることなく、本規約、弊社が定める利用規約等を変更するこ                                                                                                    | とができるものとします。                                                                                                    |  |  |  |
| <ul> <li>(2日以今中の時方、中にひょなりが加速の時のではのこれに当らしていなうた。</li> <li>(第社が生める利用規約等が変更された場合でも、一切発展を述べないものとします。</li> <li>(第社からの通知)</li> <li>弊社は、体社サイトとての構示、電子メールの送信又は文書の送付その他弊社が透当と判断する方法により、お客様に対し、随時必要な事項を通知する<br/>のとします。</li> <li>前項の通知は、弊社が当該通知を弊社サイト上に掲示し、電子メールを発信し、又は文書を発送し、又はその他の方法により通知を発信した時点からを<br/>図力を生じるものとします。</li> <li>(4条 (キサービスの利用に際して)</li> </ul>                                                                                                    | ・ 変更後の本規約、弊社が定める利用規約等は、弊社がお客様に対してその変更内容を通<br>(第34の未規約、物社が定める利用規約等が適用されるものとします。)                                                                                                    | 印した時点から次条に従いその効力を生するものとし、以降は、                                                                                                    |  |  |  |
| 33条 (弊社からの通知)<br>弊社は、弊社サイト上での掲示、電子メールの送信又は文書の送付その他弊社が優当と判断する方法により、お客様に対し、随時必要な事項を通知する<br>のとします。<br>前項の通知は、弊社が当該通知を弊社サイト上に掲示し、電子メールを発信し、又は文書を発送し、又はその他の方法により通知を発信した時点からそ<br>成功を生じるものとします。<br>(4条 (キサービスの利用に際して)                                                                                                    | お客様は、本規約、弊社が定める利用規約等が変更された場合でも、一切異議を述べな                                                                                                    | いものとします。                                                                                                    |  |  |  |
| 1.3米、19年17らの成本の<br>弊社は、弊社サイト上での掲示、電子メールの送信又は交書の送付その他弊社が遵当と判断する方法により、お客様に対し、随時必要な事項を通知する<br>のとします。<br>前項の通知は、弊社が当該通知を弊社サイト上に掲示し、電子メールを発信し、又は文書を発送し、又はその他の方法により通知を発信した時点からそ<br>效力を生じるものとします。<br>(4条(本サービスの利用に際して)                                                                                                    | 7.久 (#221+to(二/元)-第2月)                                                                                                    |                                                                                                    |  |  |  |
| のとします。<br>前項の通知は、弊社が当該通知を弊社サイト上に掲示し、電子メールを発信し、又は文書を発送し、又はその他の方法により通知を発信した時点からそ<br>効力を生じるものとします。<br>(4条 (キサービスの利用に際して)                                                                                                    | 弊社は、弊社サイト上での掲示、電子メールの送信又は文書の送付その他弊社が通告と                                                                                                    | 判断する方法により、お客様に対し、随時必要な事項を通知する                                                                                                    |  |  |  |
| 前項の通知は、時社が当該通知を弊社サイト上に掲示し、電子メールを発信し、又は文書を発送し、又はその他の方法により通知を発信した時点からそ<br>効力を生じるちのとします。<br>4条(キサービスの利用に際して)                                                                                                    | のとします。                                                                                                    |                                                                                                    |  |  |  |
|                                                                                                    | 前項の通知は、弊社が当該通知を弊社サイト上に掲示し、電子メールを発信し、又は文i<br>奴力を生じるものとします。                                                                                                    | 書を発送し、又はその他の方法により通知を発信した時点からそ                                                                                                    |  |  |  |
|                                                                                                    | 4条(本サービスの利用に際して)                                                                                                    |                                                                                                    |  |  |  |
|                                                                                                    | where the second second s | Park and the second second sec |  |  |  |
| 同会するの目告したい                                                                                                    |                                                                                                    | 1.50                                                                                                    |  |  |  |

- 初回ログイン時(注)には「Cellsドライブ利 用規約」が表示されます。
   内容をよくお読みいただき、同意される場 合は「同意する」をご同意いただけない場
   合は「同意しない」をクリックします。
   ※「同意しない」場合はログイン画面に戻り、ご利用いただくことはできません。
- 「同意する」とした場合は、次回以降
   「Cellsドライブ利用規約」は表示されなく なります。
   ※ただし、利用規約改定時や保守契約再契

約時には再度表示します。

注)初回ログイン時とは、事業所として初めてCellsドライブにログインする時となります。

パソコン毎の初回ログイン時ではないためご注意ください。

### 2. 顧問社労士よりアップロードされた公文書を確認する方法

| <b>\$85</b> |                       | 3. A. I.                         |                               |     |             |                                         |                                |        |
|-------------|-----------------------|----------------------------------|-------------------------------|-----|-------------|-----------------------------------------|--------------------------------|--------|
|             |                       |                                  |                               |     |             |                                         |                                |        |
| -1          |                       |                                  |                               | 2   |             |                                         |                                |        |
| 6           | 774AW                 | き<br>とのファイルの言言・気音ででき             | かつ変更のに始めファイル成長を整理を開始できます。     |     |             |                                         |                                |        |
| ୍ଷି         | ターム<br>入口送日州<br>シロード町 | A Sugan わだみ ロトーラブルマル:<br>Resate. | andra exatrifeccesuseenv-1340 |     |             |                                         |                                |        |
| P           | *524                  | 07088-192157877                  |                               |     |             |                                         |                                |        |
|             | ###ince               |                                  |                               |     |             |                                         |                                |        |
| B           | 19,200                | ここを学びませたいできませんでい                 | セルズ後に務定するファイルを確認するます。         |     |             |                                         |                                |        |
| 訇           | 228842                | こで数字中線手続か数でしませい                  | ている以太海なジェ音味が現在できます。           |     |             |                                         |                                |        |
|             |                       |                                  |                               |     |             |                                         |                                |        |
| < 株式会       | 社セルス                  | 様                                |                               |     |             |                                         |                                |        |
| 公文書研        | 有認                    |                                  |                               |     |             |                                         |                                |        |
| 大分類         | a 🗆                   | ▶ 手続分類                           | 手続期間                          | 例-2 | 016/01/01 ~ | 例:2016/12/31                            | 抽出表示                           |        |
| No          | 大分類                   | 手続分類                             | 内容                            |     | 手続日         |                                         | 思惑の思想                          | 1      |
| 1           | 社                     | 出產介護                             | 山田さん産前産後休業                    |     | 2017/06/01  | 201 2 7                                 | 6828                           |        |
| 2           | 社                     | BX4 <del>5</del>                 | 7月入社 山田、田中                    |     | 2016/07/21  | 2017/06/16 17:33                        | 確認                             | J      |
| з           | 雇                     | 取得                               | - 株式会社 セルズ 様                  |     |             |                                         |                                |        |
| 4           | 雇                     | 取得                               | 公文書確認詳細                       |     |             |                                         |                                |        |
| 5           | Æ                     | 取得                               | 大分類 社 手織分類                    | 88  | PHE         | 10000                                   | THE                            |        |
| 6           | 社                     | 日与                               | No                            |     | ファイル名       |                                         |                                |        |
| 7           | 社                     | 目与                               | 2                             |     | .htm        |                                         | <b>e</b> L                     | OE all |
| 8           | 社                     | 取得                               | 3                             |     | 1.45        |                                         |                                | 2      |
| 9           | RE.                   | 高年齡給付                            |                               |     |             | 5                                       |                                |        |
| 10          | 雇                     | 喪失                               |                               |     | 2017        |                                         |                                |        |
| _           |                       |                                  | 1 2                           |     |             |                                         |                                |        |
|             |                       |                                  |                               |     |             |                                         |                                |        |
|             |                       |                                  |                               |     |             | NUCH - FUA LERMINGIALES                 | O GTI MADALINA SAN             |        |
|             |                       |                                  |                               |     |             | 1999 (Line   Line (Line   1999)         | 100 001000<br>101 0010 X8 0010 |        |
|             |                       |                                  |                               |     |             |                                         |                                |        |
|             |                       |                                  |                               |     |             |                                         |                                |        |
|             |                       |                                  |                               |     |             | 1 10 10 1 10 10 10 10 10 10 10 10 10 10 |                                |        |
|             |                       |                                  |                               |     |             |                                         | D'Tre-cene (14) and<br>In      |        |
|             |                       |                                  |                               |     |             |                                         |                                |        |

 事業所マイページにログインし「公 文書確認」をクリックして公文書確 認画面を表示します。
 ※アップロードされている公文書がない場合は

「公文書確認」は表示されません。詳しくは顧問 社労士までご確認ください。

- 2. 確認したい公文書の閲覧「確認」を クリックし公文書確認詳細画面を表 示します。
- 「確認」をクリックするとアップ ロードされた公文書が表示されます。
   ※印刷等はブラウザの機能をご利用ください。
   ※アップロードされた社会保険公文書を確認する 際、一部レイアウトが崩れる場合があります。その場合はCellsドライブマイページをMicrosoft Edgeの「Internet Explorerモード」にて開くか、 顧問社労士までご相談下さい。

 公文書確認以外の機能については「事業所マイページ操作マニュアル」をご参照ください。 https://www.cells.co.jp/daityo-s/wpcontent/uploads/manual/comypage.pdf